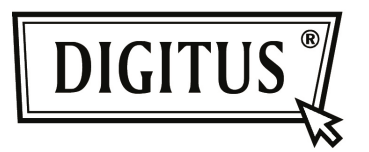

# ADAPTATEUR BLUETOOTH 4.0 USB MINUSCULE

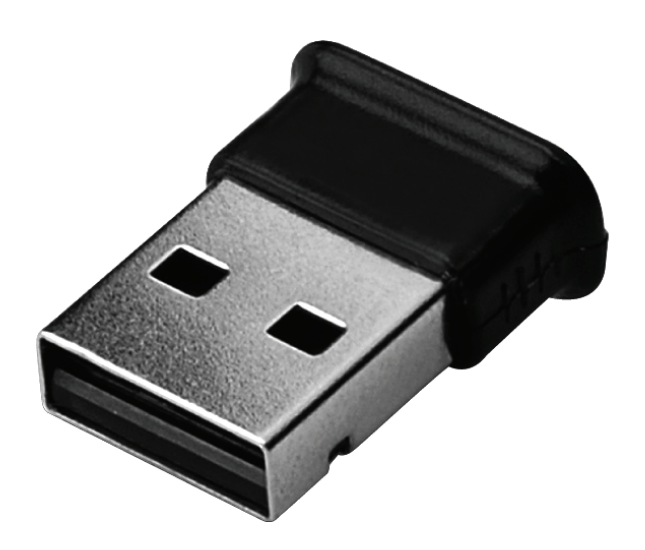

Guide d'installation rapide DN-30210

## TABLE DES MATIÈRES

| BIENVENUE                             | 3 |
|---------------------------------------|---|
| Caractéristiques                      | 3 |
| Configuration système requise         | 3 |
| Préparation de l'installation         | 3 |
| Installation du pilote sous Windows 7 | 4 |

#### BIENVENUE

Félicitations pour votre achat de l'adaptateur Bluetooth USB. Doté de la technologie Bluetooth, l'adaptateur Bluetooth USB assure des connexions sans fil entre votre PC et d'autres appareils Bluetooth. L'adaptateur Bluetooth USB est compatible Bluetooth 4.0 standard et avec tous les appareils certifiés Bluetooth.

#### Caractéristiques

Compatible Bluetooth 4.0 standard. Compatible Microsoft Windows Vista et 7. Utilisation et configuration faciles.

#### Configuration système requise

Processeur : Intel Celeron / Pentium III, IV; AMD Duron / Athlon

- Système d'exploitation : Microsoft Windows Vista ou 7.
- Mémoire système : 64 Mo min.
- Espace disque dur disponible : 250Mo

#### Préparation de l'installation

Avant de commencer l'installation, supprimez toute ancienne version du logiciel Bluetooth existant dans votre système.

En voici les étapes :

- Étape 1 : Cliquez sur Démarrer/Paramètres, puis sélectionnez Panneau de configuration.
- Étape 2 : Double-cliquez sur Ajout/Suppression de programmes dans la fenêtre Panneau de configuration.
- Étape 3 : Recherchez et supprimez WIDCOMM ou tout autre logiciel Bluetooth.

#### Installation du pilote sous Windows 7

Les étapes suivantes expliquent comment installer le pilote WIDCOMM Bluetooth sous Windows 7.

La procédure est similaire pour les autres systèmes d'exploitation Windows.

## Étape 1 :

Insérez le CD du pilote WIDCOMM dans le lecteur CD de votre PC ; un programme d'installation automatique vous guidera étape par étape tout le long de l'installation.

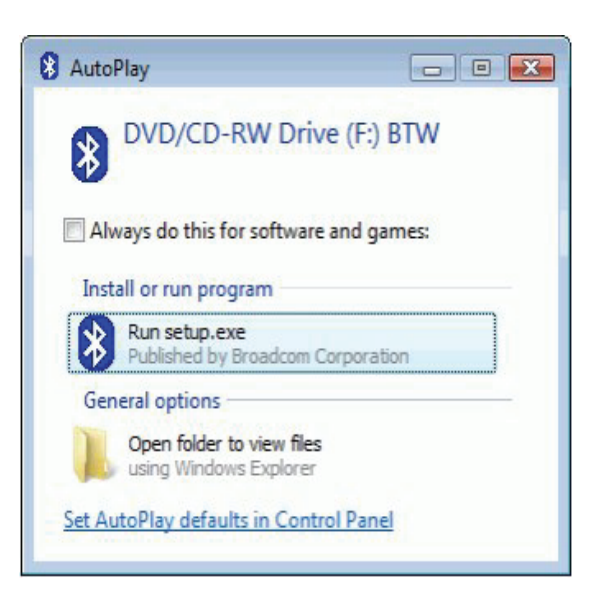

## Étape 2 :

Cliquez sur **Yes** (Oui) pour continuer l'installation

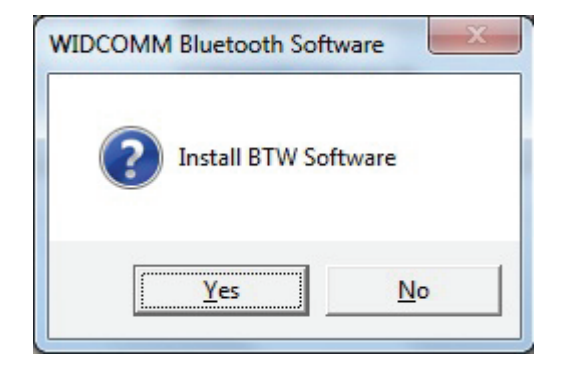

## Étape 3 :

Le programme d'installation va vous demandera d'insérer l'adaptateur Bluetooth USB dans votre PC, s'il ne l'est pas.

Cette boîte de dialogue ne s'affiche pas si l'adaptateur Bluetooth USB est déjà inséré dans votre PC.

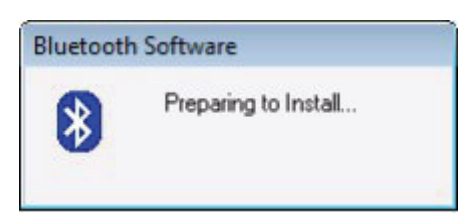

#### Étape 4 :

Cliquez sur **Agree** and Install Bluetooth Software (Accepter et installer le logiciel Bluetooth) pour continuer.

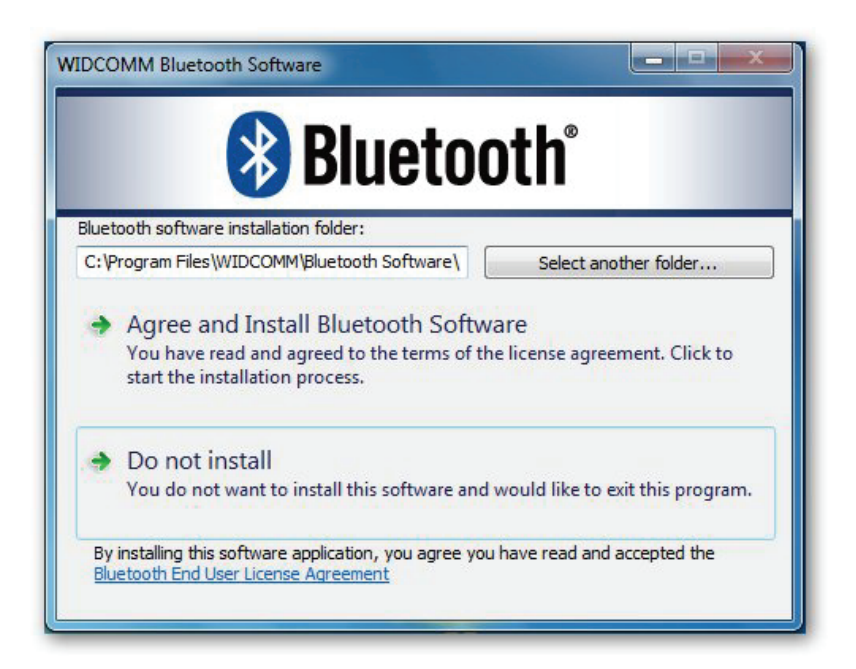

## Étape 5 :

Insérez votre adaptateur Bluetooth pour lancer l'installation.

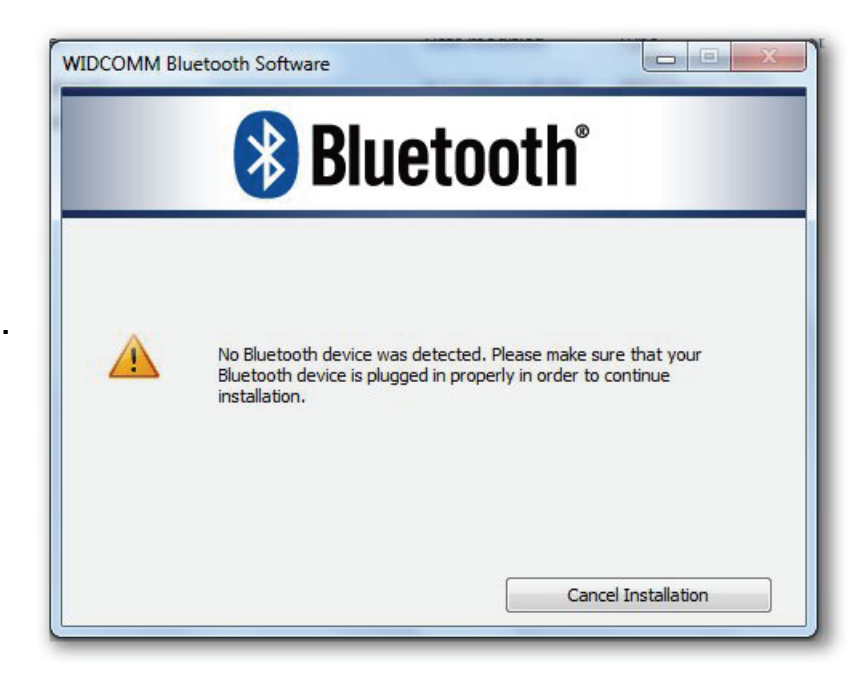

## Étape 6 :

Bienvenue à l'installation de la pile Bluetooth.

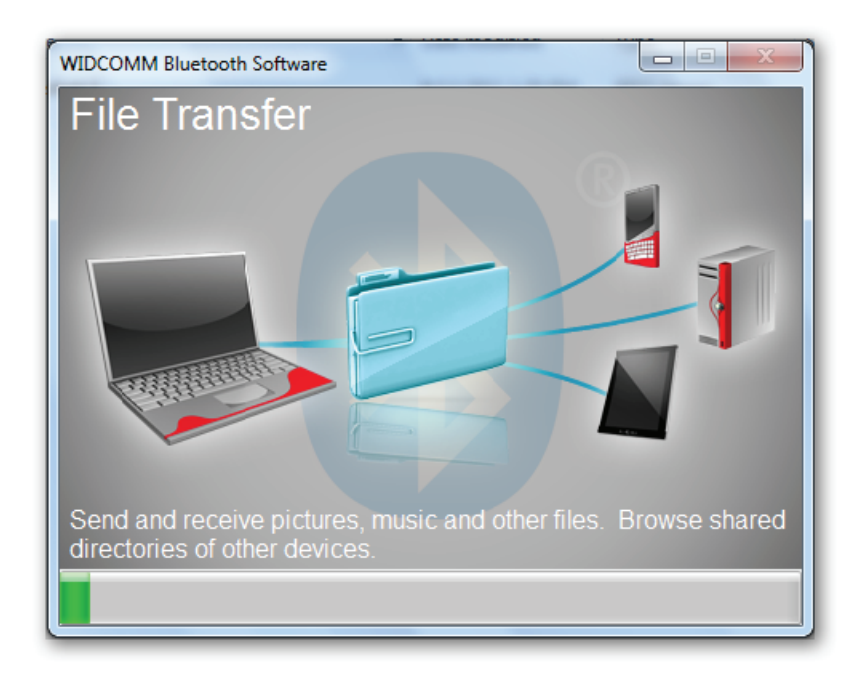

# Étape 7 :

Installation terminée.

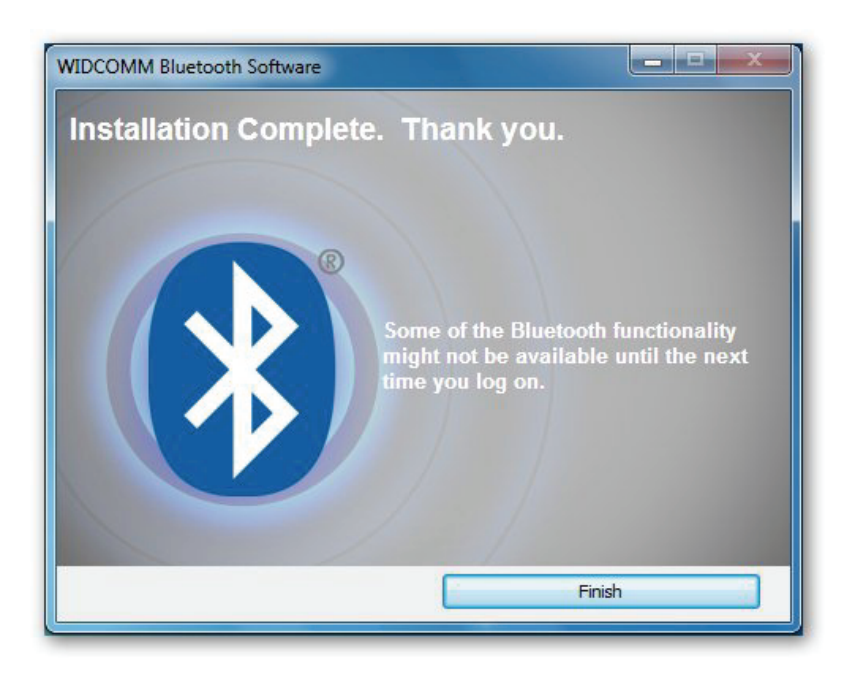